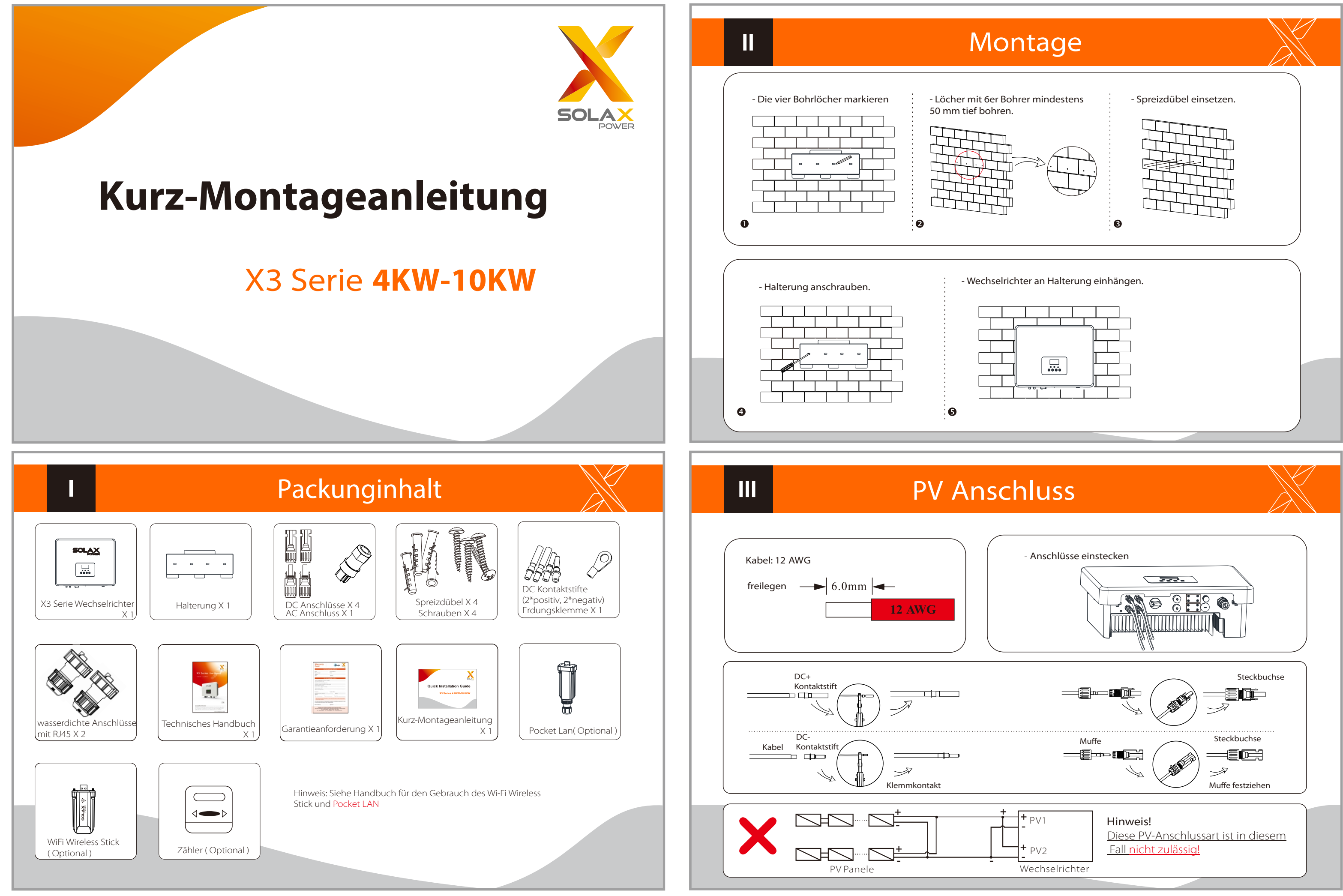

IV

## AC Anschluss

1.Schraubmuffe und Sockel

über das Kabel streifen.

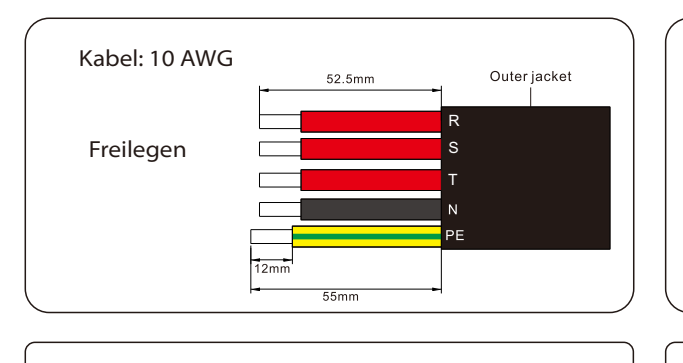

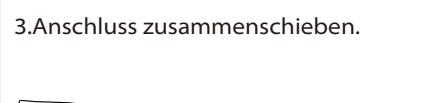

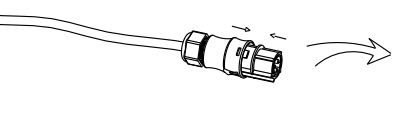

4.Schraubmuffe anziehen.

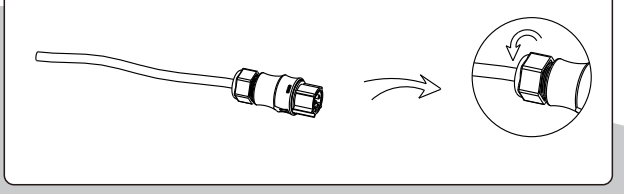

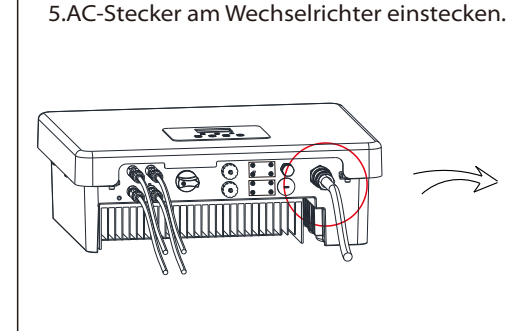

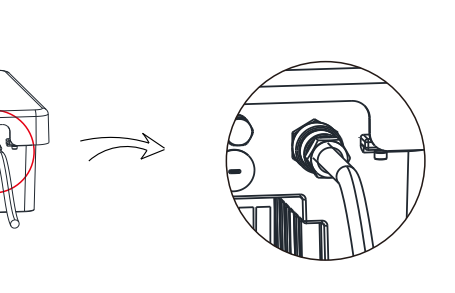

2.Blanke Leiterenden in die jeweiligen

Aufnahmen stecken und festschrauben.

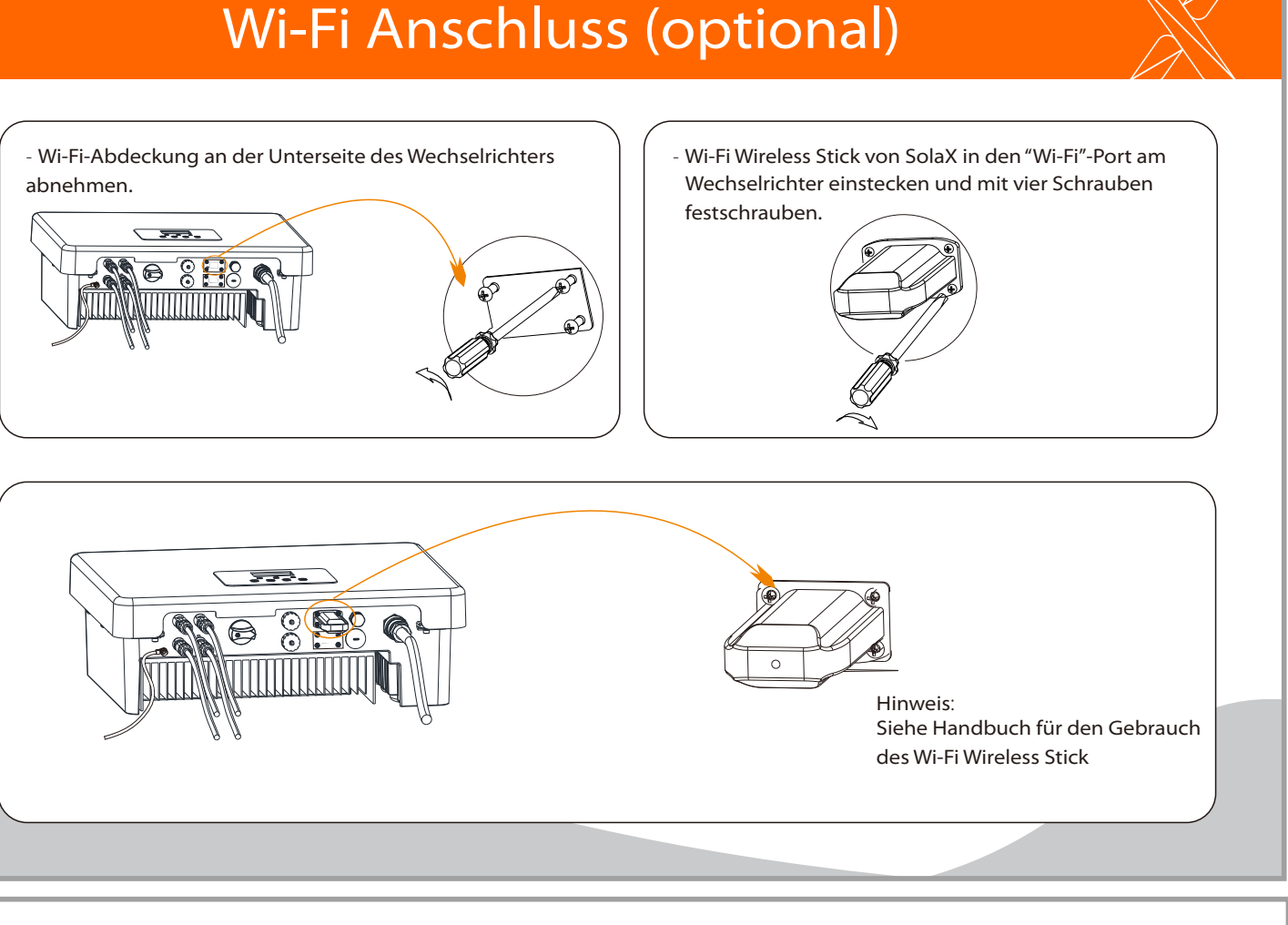

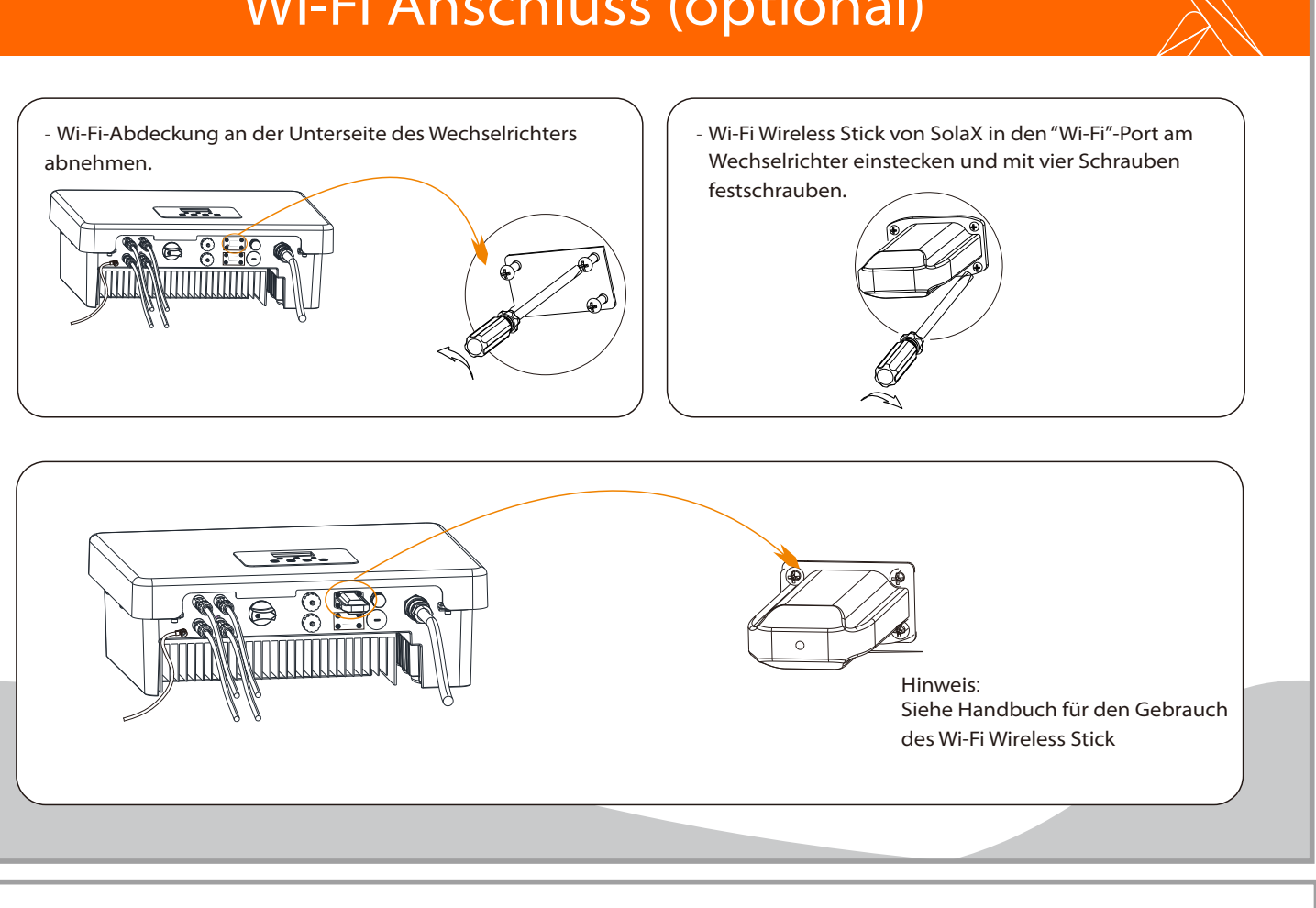

# Erdung und Übersicht

- Erdungsklemme mit einem Inbus-Schlüssel festschrauben. 333--Übersicht der Anschlüsse. Wechselrichter starten: 1.Die äußeren AC- und DC-Anschlüsse einschalten; ----2.Den DC-Schalter auf "ON" schalten; 3.Der Wechselrichter startet automatisch, sobald die PV-Panele genügend Energie erzeugen. Die LED Leuchtet blau.

## **USB** Anschluss (für Updates)

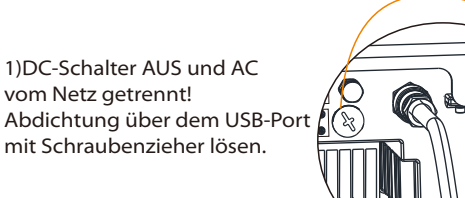

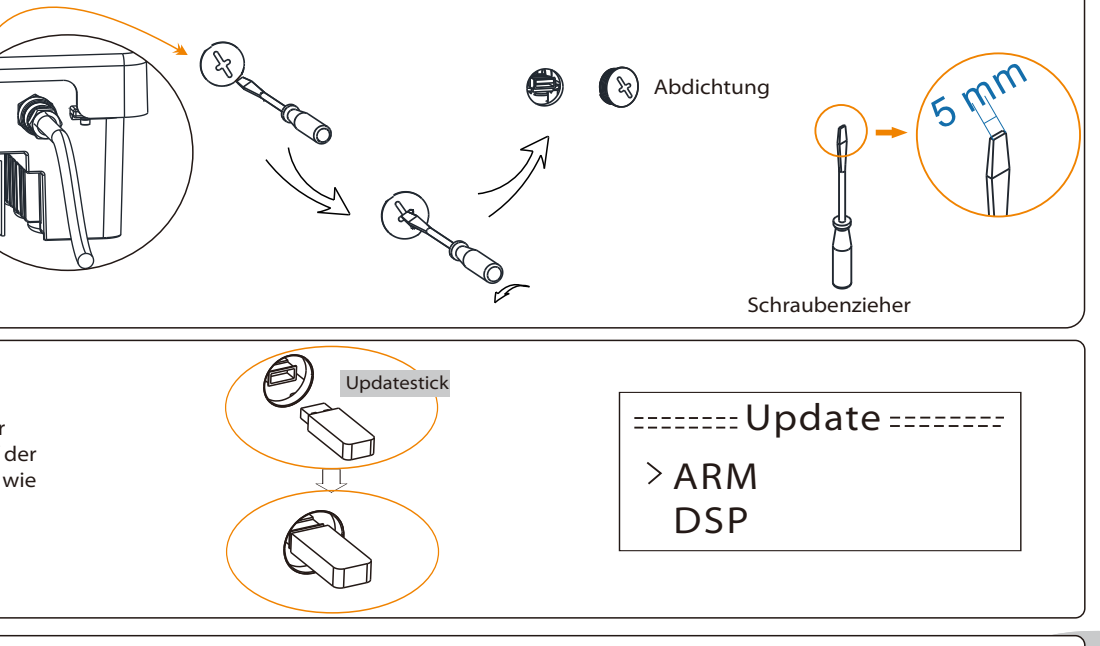

2) Updatestick mit dem update\*In den USB-Port einstecken.DC-Schalter wieder einschalten oder den PV-Anschluss, Auf der LCD-Anzeige erscheit die infomationen wie rechts.

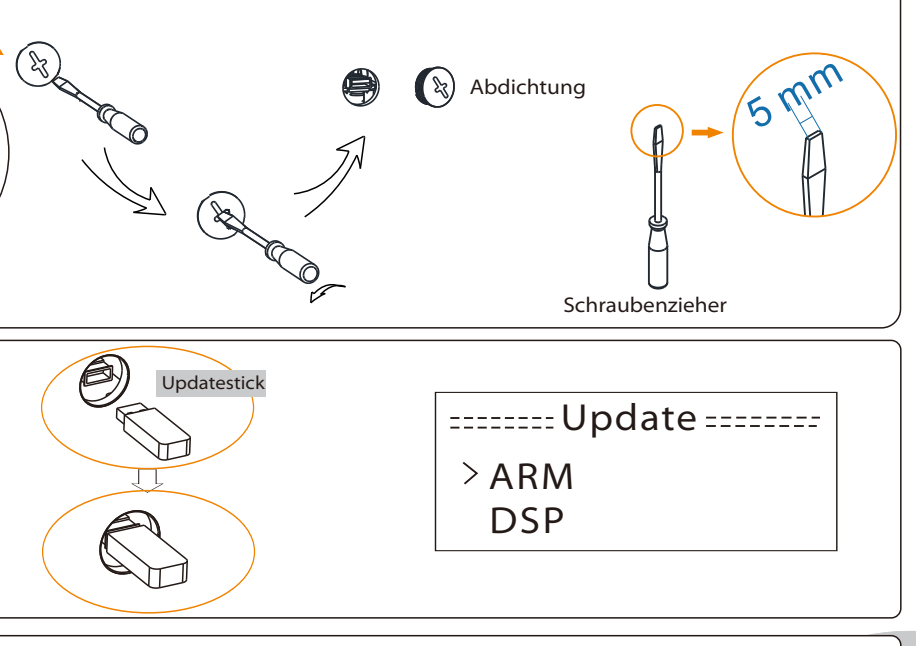

3) "OK" für Update drücken. Nach dem Update DC-Schalter wieder AUS oder PV-Anschluss wieder trennen. Updatestick herausziehen und Abdichtung wieder einsetzen.

\* Den Kundenservice für das aktuelle Update kontaktieren und dieses auf den Updatestick extrahieren. Der Name des Programmordners darf nicht geändert werden, da der Wechselrichter sonst nicht mehr arbeitet!!